## Knjiženje vrstice na bančnem izpisku v davčne evidence

Zadnja sprememba 04/10/2024 10:43 am CEST

Nekatere banke za provizijo ne pošiljajo dokumentov, ki bi imeli elemente računa, ki so določeni za potrebe DDV-ja, in jih ne vnašamo preko prejetih računov.

Program omogoča **knjiženje v davčne evidence iz podatkov o plačilu na bančnem izpisku**.

**Na kontu**, na katerega knjižimo strošek provizije, moramo imeti izbrano **nastavitev**, da se **"Stranka lahko vnaša**".

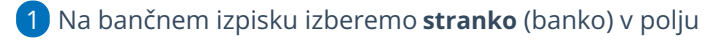

Prejemnik/Nalogodajalec.

2 Vnesemo konto.

3 Vnesemo **znesek**.

4 Kliknemo Shrani vrstico. (če smo izpisek uvažali, so podatki od točke 1

do 4, že izpolnjeni)

5 Potrdimo bančni izpisek (ob koncu urejanja celotnega bančnega

izpiska).

## 6

Na potrjenem bančnem izpisku kliknemo na ikono na začetku vrstice, ki predstavlja knjižbo, za katero je potreben vpis v davčne evidence.

## Vrstice izpiska

| ZŠ |   | Prejemnik/Nalogodajalec | Veza (sklic) | Konto | DE  | Breme | Dobro |           |  |
|----|---|-------------------------|--------------|-------|-----|-------|-------|-----------|--|
| 2  | Ē | Banka Koper             |              | 4150  | EUR | 5,20  | 0,00  | provizija |  |
|    |   |                         |              |       | FUR | 5.20  | 0.00  |           |  |

S klikom na ikono se odpre osnutek temeljnice prejetega računa s podatki za DDV.

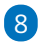

Kliknemo na **ikono za urejanje** in **preverimo podatke za DDV** ter jih po potrebi popravimo oziroma dopolnimo.

 Na temeljnici vnašamo samo podatke za DDV in ne dodajamo nobenih knjižb.

Vrednost stroška bo knjižena na temeljnici bančnega izpiska.

## minimax

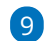

9 Temeljnico potrdimo s klikom na **Potrdi**.